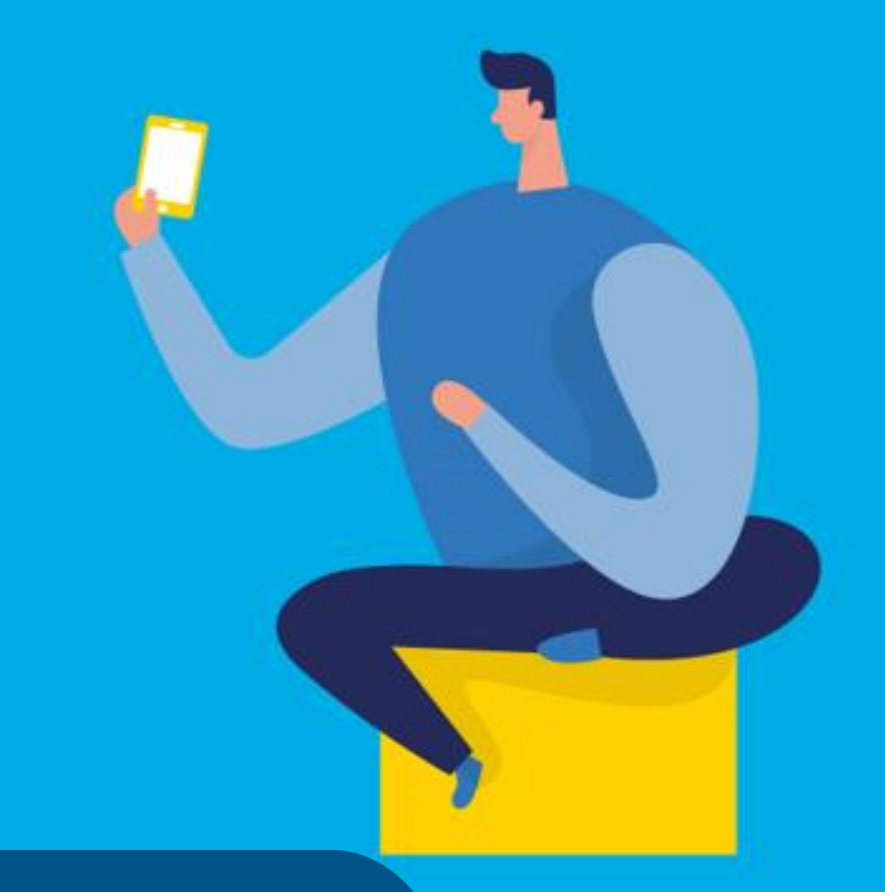

## **PASO A PASO**

¿Cómo ingresar la gestión de Exclusión o Reducción de alícuota del régimen de Recaudación?

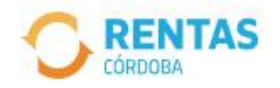

<

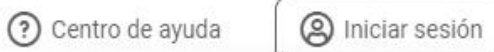

\_\_\_\_\_

¿No tenés Ciudadano Digital? Crear cuenta

Ingresar con CiDi

Ingresar con AFIP

¿No tenés Clave Fiscal? Solicitar clave

....

### - SI ESTAMOS ATENTOS, ESTAMOS SEGUROS ¡Cuidate de las estafas!

El sitio oficial para operar es rentascordoba.gob.ar

#### Conocé más

0.0.0

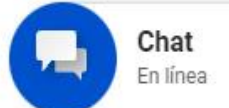

 $\mathbf{S}$ 

Iniciá sesión en *rentascordoba.gob.ar* 

|                                                                       | 🕐 Centro de ayuda 🛛 🔁 Bill              | etera CiDi 🕢 Regular 🗸  🗸            |
|-----------------------------------------------------------------------|-----------------------------------------|--------------------------------------|
| Perfil Impuestos Gestiones - Pago                                     | os Domicilio Fiscal Electrónico Débitos | Planes de pago Declaraciones Juradas |
| Consulta de Gestiones<br>Nueva Gestión<br>¡Tenés el 30% de descuento! |                                         |                                      |
| Impuestos<br>¿Tenés dudas? <u>Consultá cómo pagar</u>                 |                                         | Q <u>Notificaciones</u>              |
| Pagos mensuales                                                       |                                         |                                      |
| × A XXXXXX<br>xxxx xxxx (xxx) - xxxxx xxxx xx x.x                     |                                         | Aún no hiciste selecciones           |
| ✓ 2023                                                                |                                         |                                      |
| PRÓXIMAS CUOTAS<br>Ver. próximas cuotas                               |                                         |                                      |
| Estado de mis impuestos                                               |                                         |                                      |
| Ver el est                                                            | tado de mis impuestos                   |                                      |

## En Gestiones, hacé clic en Nueva Gestión

#### Gestiones

Seleccioná la gestión que querés realizar

|                                                             | ¿Qué gestión querés r                      | ealizar?                                             |                       |                                      |                                                    |   |
|-------------------------------------------------------------|--------------------------------------------|------------------------------------------------------|-----------------------|--------------------------------------|----------------------------------------------------|---|
|                                                             | Ej: compensación<br>Ingresá el nombre de l | a gestión                                            |                       | Buscar                               |                                                    |   |
| Automotor<br>Autos, motos y otros                           | Inmobiliario<br>Urbano, rural y otr        | os Ingresos Brutos<br>Regimen general                | Embarca<br>Lanchas, b | ciones<br>potes y otros              | Sellos<br>Actos y contratos                        |   |
| Cancelación de medidas ca                                   | utelares <b>:</b>                          | Compensación                                         | :                     | Concursos y quiet                    | oras                                               | : |
| Consulta de Valores de Refe<br>Alquileres                   | erencia en                                 | Consulta de gestiones iniciadas                      | :                     | Exclusión o reduc<br>Régimen de Reca | ción de alícuota del<br>udación<br>Iniciar gestión | - |
| Consulta de retenciones y p                                 | ercepciones                                | Consulta de situación fiscal                         | :                     | Pago no ingresi                      | Consultar guía                                     | 3 |
| Declaración jurada entidade<br>Intermediarios sujetos del e | es financieras -<br>exterior               | Descargos de fiscalizaciones / Notif<br>Informativas | icaciones 🚦           | Devolución de cré                    | dito                                               | : |

En Ingresos Brutos, seleccioná Exclusión o reducción de alícuota del Régimen de Recaudación y clic en Iniciar gestión

#### Solicitud de exclusión o reducción de alícuota

| Elegí el tipo de recaudación<br>Recaudaciones bancarias CBU-(SIRCREB)                                                                              | 2                                         |
|----------------------------------------------------------------------------------------------------|-------------------------------------------|
| Recaudaciones virtuales CVU-(SIRCUPA) Elegí el tipo de solicitud  Reducción de alícuota Exclusión de alícuota Seleccioná el motivo de la solicitud | XXXX XXXXXX XXXXX<br>CUIT: XX-XXXXXXXXX-X |
| DETERMINACIÓN DE BASES IMPONIBLES (CASOS ESPECIALES S/ CTP) ACTIVIDADES DE INTERMEDIACIÓN                                                          |                                           |
| CESE EXTEMPORÁNEO EXENCIÓN SALDO A FAVOR OTROS                                                                                                    |                                           |
| Datos de contacto Los campos con (*) asterisco son obligatorios  Nembre complete * Teléfone o celular * Correo slortrónico *                       |                                           |
| Nombre completo *     I elerono o celular *       Con código de área, celular sin 0 ni 15                                                          |                                           |
| Continuar                                                                                                    |                                           |

## Completá los datos y hacé clic en Continuar

#### Solicitud de exclusión o reducción de alícuota

| esumen                |                     |                       | 2                   |
|-----------------------|---------------------|-----------------------|---------------------|
| Tipo de solicitud     | Motivo de solicitud | Observaciones         | XXXX XXXXXX XXXXX   |
| Exclusión de alícuota | SALDO A FAVOR       | Exclusión o reducción | CUIT: xx-xxxxxxxx-x |

## Verificá los datos y clic en Confirmar

# Listo

# Muchas gracias

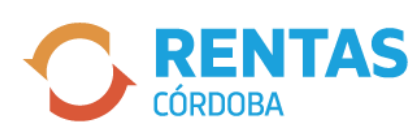

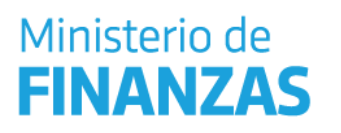

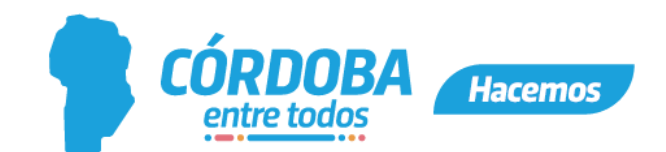